# Marine Compression-Ignition Engines: Instructions for EV-CIS Certification Module

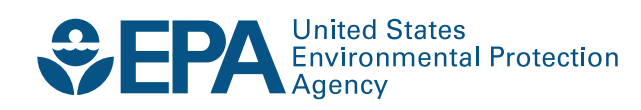

# Marine Compression-Ignition Engines: Instructions for EV-CIS Certification Module

Implementation, Analysis and Compliance Division Office of Transportation and Air Quality U.S. Environmental Protection Agency

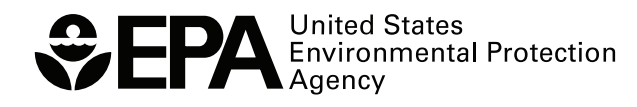

EPA-420-B-24-039 July 2024

#### Marine Compression-Ignition Engines: Instructions for EV-CIS Certification Module

The purpose of this document is to assist manufacturers of Marine Compression-Ignition engines with the submission of certification applications using the Engines and Vehicles – Compliance Information System (EV-CIS, formerly "Verify").<sup>1</sup> This document does not supersede or replace any regulatory requirements of the Clean Air Act or MARPOL Annex VI.

The below instructions are intended for manufacturers who have already <u>received a manufacturer code</u> <u>from the EPA</u>, and who have followed the <u>steps to assign employees as CAO</u>, <u>CROMERR Signer(s)</u>, and <u>Submitter(s)</u>.<sup>2</sup> Please follow the linked instructions if you have not yet completed these steps. For further assistance with account setup, please contact <u>ev-cisdpc@epacdx.net</u>.

Before submitting a request for certificate, please make sure to review and update the manufacturer information in EV-CIS, including:

- Relevant industry sectors (e.g., Marine Compression-Ignition Engines)
- Company addresses
- Engine manufacturing plant information
- Name of at least one agent for service in the U.S. & their contact information<sup>3</sup>
- Emissions test labs

If manufacturer information updates are not completed before an application for certification is started, you will be unable to enter the correct information in your application.

<sup>&</sup>lt;sup>1</sup> Where we refer to a "manufacturer" in this document, we mean any entity who EPA has allowed to obtain a certificate for a Marine Compression Ignition engine family. See <u>40 CFR 1042.2</u>.

<sup>&</sup>lt;sup>2</sup> It is permissible for a CAO to assign multiple roles to an individual account user. For example, a submitter can also be a CROMERR signer.

<sup>&</sup>lt;sup>3</sup> The named agent must be a person with a street address in the U.S. (not a P.O. box) who can be reached during normal business hours and agrees to be responsible for receiving legal notices from EPA on behalf of the manufacturer.

# Contents

| 1. | Sı | ubmitting a new engine family for certification                    | 3  |
|----|----|--------------------------------------------------------------------|----|
|    | A. | How to begin a new application in EV-CIS                           | 3  |
|    | В. | Tips on required information for submission                        | 7  |
|    | C. | Alternate methods of data submission (using XML files with EV-CIS) | 13 |
|    | D. | Review and submit completed data.                                  | 14 |
| 2. | Sı | ubmitting required documents                                       | 18 |
| 3. | Fo | ormally request certification (CROMERR Signer)                     | 22 |
| 4. | A  | mending an existing request for certification                      | 29 |
|    | A. | Open the previously submitted dataset in EV-CIS                    | 29 |
|    | В. | Make the needed change                                             | 33 |
|    | C. | Sign the updated application. (CROMERR Signer)                     | 35 |

# 1. Submitting a new engine family for certification

Once you are staffed with CAO, CROMERR Signer, and Submitter roles at your company and have entered up-to-date manufacturer information you are ready to begin the engine certification process.

- A. How to begin a new application in EV-CIS
  - i. As an approved submitter, sign into <u>EV-CIS</u> through CDX.

| €EF   | A United | States Environmental Protection Agenc                                                                                                    | Ŷ                    |                                       |              |                                                           |
|-------|----------|----------------------------------------------------------------------------------------------------|----------------------|---------------------------------------|--------------|-----------------------------------------------------------|
| Home  | About    | Recent Announcements                                                                                                    | Terms and Conditions | FAQ                                   | Help         |                                                           |
| CDX   | Centra   | al Data Exchange                                                                                                    |                      |                                       |              | Contact Us                                                |
|       |          |                                                                                                    |                      |                                       |              | Log in to CDX                                             |
| 200   | -1       | C. C. C. C. C. C. C. C. C. C. C. C. C. C                                                                                                    | C. P. C. BARRIER     |                                       |              | User ID                                                   |
|       |          | C State                                                                                                    |                      | Ciulia di Ciulia<br>I di di di Cicene | ND.          | Password                                                  |
|       |          | Jan                                                                                                    |                      | nmini                                 | and the sure | Show Password                                             |
| 10    |          | A CONTRACTOR OF THE OWNER OF THE OWNER OWNER OWNE OWNER OWNER OWNER OWNER OWNER OWNER | DIN STOL STOL        |                                       |              | Log In Register with CDX                                  |
| -     |          |                                                                                                    |                      | L'ANTON O                             | - 1919       | Forgot your Password?                                     |
|       | 1        |                                                                                                    |                      |                                       |              | Forgot your User ID?<br>Warning Notice and Privacy Policy |
| Welco | me       |                                                                                                    |                      |                                       |              |                                                           |

Welcome to the Environmental Protection Agency (EPA) Central Data Exchange (CDX) - the Agency's electronic reporting site. The Central Data Exchange concept has been defined as a central point which supplements EPA reporting systems by performing new

#### ii. Select the submitter role.

| CDV   | Control Da                            | ta Exchange                             |            |                         |          |    | Contact Us                          |                  |
|-------|---------------------------------------|-----------------------------------------|------------|-------------------------|----------|----|-------------------------------------|------------------|
| MyCDX | Inbox My Pr                           | ofile Submission His                    | story Payn | nent Histor             | Ŷ        |    |                                     | <u>(Log out)</u> |
|       | _                                     | Services                                |            | ¢                       | Manage   |    | CDX Service Availability            |                  |
| Statu | <u>is</u> <sup>‡</sup> <u>Prograr</u> | n Service Name                          | :          | ◆ <u>Role</u>           | \$       | So | the status for all program services |                  |
| 8     | EV-CIS: I<br>Informat                 | Engines and Vehicles - Co<br>ion System | mpliance   | <u>CROMER</u><br>Signer | <u>R</u> |    |                                     |                  |
| 8     | EV-CIS: I                             | Engines and Vehicles - Co               | mpliance   | Submitte                | er       |    | News and Updates                    |                  |
|       | Informat                              | on bystem                               |            |                         |          | No | news/updates.                       |                  |

iii. Select "Submit Certification Information"

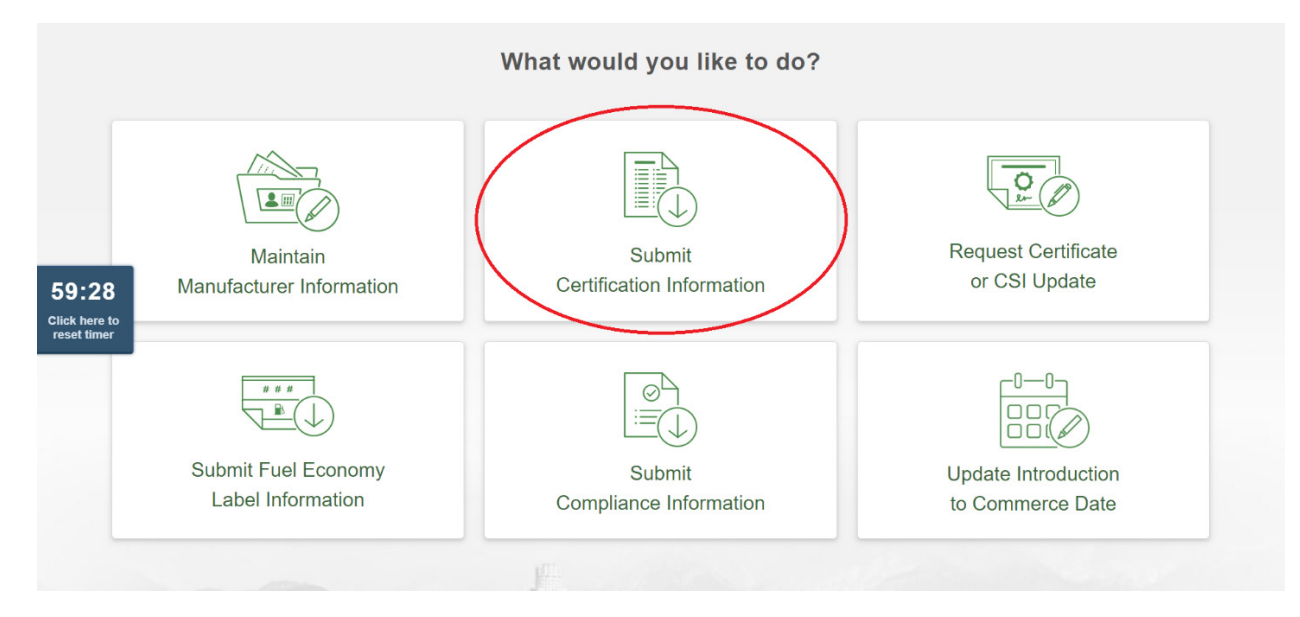

iv. Select the appropriate industry, searching for "marine" if needed. This instructions document will focus on marine compression-ignition engines.

|             | What would you<br>Submit Certificati | u like to do?<br>on Information |   | ×                 |
|-------------|--------------------------------------|---------------------------------|---|-------------------|
|             | Select an industry to continue.      | marine                          |   |                   |
| M<br>ufacti | Marine Compression-Ignition Engines  |                                 | » | rtificate<br>date |
|             | Marine Spark-Ignition Engines        |                                 | » |                   |
| #           |                                      |                                 |   |                   |

v. Select "Start New Dataset." (If you are working from an existing dataset, please see section 1C on page 13.)

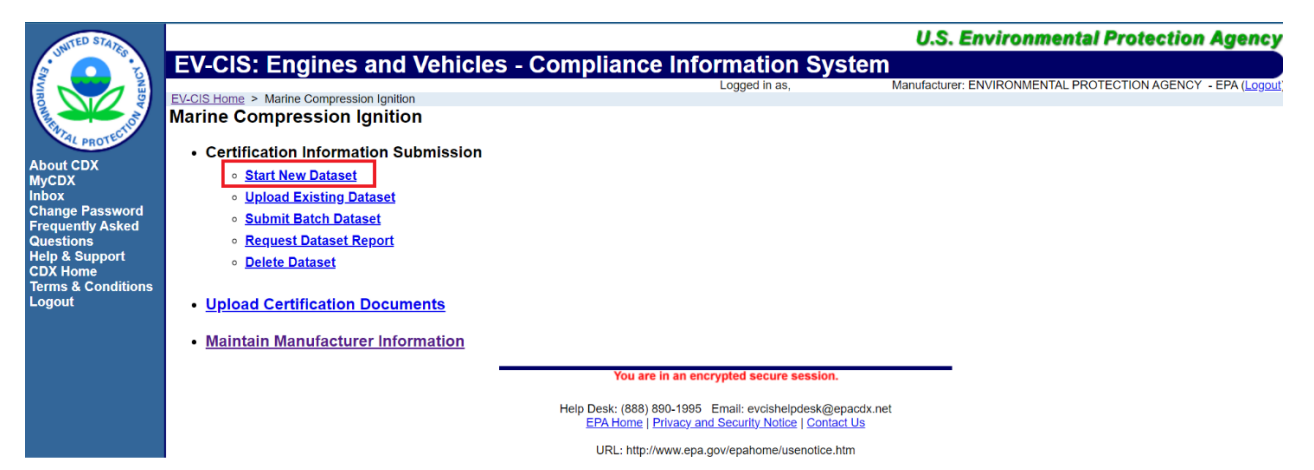

vi. This will bring you to a data entry area with multiple tabs, as shown below. All required fields in each tab (those with a \*) must be completed. The next steps include tips for filling in many required fields.

| eneral Information        | Emission Control System          | Engine Config | uration(s)     | Test Information    | Adjustment Factors |  |
|---------------------------|----------------------------------|---------------|----------------|---------------------|--------------------|--|
| urability Information     |                                  |               |                |                     |                    |  |
| General Information       |                                  |               |                |                     |                    |  |
| EPA Manufacturer Code     | EPA                              |               |                |                     |                    |  |
| Process Code* :           | Select                           | ×             | Model Year* :  |                     | Select V           |  |
| EPA Engine Family Name* : |                                  |               | Manufacturer E | ngine Family Name : |                    |  |
| A                         | Alternate Trade Names (on Label) |               | + Add          |                     |                    |  |
|                           |                                  |               | 🗌 🍵 Delete     | 2                   |                    |  |

T.

vii. It is advised to save the file regularly as you work and save again before you submit, when you are finished entering your information needed for certification.

The save button is located at the bottom of the page opposite the "review and submit" button.

| 59:49                        | Save Form | You are in an encrypted secure session.                                                                                                    | Review & Submit |
|------------------------------|-----------|----------------------------------------------------------------------------------------------------|-----------------|
| Click here<br>to reset timer |           | Help Desk: (888) 890-1995 Email: evcishelpdesk@epacdx.net<br>EPA Home   Privacy and Security Notice   Contact Us<br>URL: http://www.epa.gov/epahome/usenotice.htm | ļ               |

## B. Tips on required information for submission

A more detailed, and regularly updated, guide to each field may be found at <u>the EPA's</u> <u>Marine CI system documentation page</u> – select "Data Requirements for Marine CI." The accompanying link "Business Rules for Marine CI" explains the internal logic within the EV-CIS system for accepting and rejecting field entries, and may also be of great use to submitters. We strongly suggest all submitters refer to this guide with any questions they encounter.

Manufacturers may also wish to refer to "<u>Marine CI Module Revisions Explained</u>," which helps clarify which certificates manufacturers should apply for.

To get the data element number, which can be used with the above "Data Requirements for Marine CI" reference, please mouse over the field descriptor for the relevant field. The data element number will appear as mouseover text.

| <b>EV-CIS: Engines</b>                                                               | and Vehicles - Con                           | npliance Informatio      | on System                             |                    |          |
|--------------------------------------------------------------------------------------|----------------------------------------------|--------------------------|---------------------------------------|--------------------|----------|
| EV-CIS Home > Marine Compress                                                        | ion Ignition > Certification Information S   | ubmission                |                                       |                    |          |
| Certification Informati                                                              | on Submission                                |                          |                                       |                    |          |
| <ul> <li>or = required field</li> <li>= CTRL-click to select and deselect</li> </ul> | t multiple values                            |                          |                                       |                    |          |
| General Information                                                                  | Emission Control System                      | Engine Configuration(s)  | Test Information                      | Adjustment Factors |          |
| Durability Information                                                               |                                              |                          |                                       |                    |          |
| General Information                                                                  |                                              |                          |                                       |                    |          |
| EPA Manufacturer Code                                                                | EPA                                          |                          |                                       |                    |          |
| Process Code* :                                                                      | Select                                       | Model Year*              | Se                                    | le t 🗸             |          |
| EPA Engine Family Name* :                                                            |                                              | Manufacturer             | Data Element Number 3                 |                    |          |
|                                                                                      | Alternate Trade Names (on Label)             | + Add                    |                                       |                    |          |
|                                                                                      |                                              | 💼 Delet                  | e                                     |                    |          |
| Branding Arrangements D                                                              | Description (4000 characters available       | .)                       |                                       |                    |          |
|                                                                                      |                                              |                          |                                       |                    | <b>A</b> |
|                                                                                      |                                              |                          |                                       |                    | -        |
| •                                                                                    |                                              |                          |                                       |                    | ▶        |
| Manufacturer Type* :                                                                 | Select                                       | ✓ Engine Typ             | e* :                                  | Select             | ~        |
| Do your engine production<br>the small volume threshold                              | volumes meet Select 🗸                        | Locomotive<br>Family Nan | e Remanufacture System Engine<br>ne : |                    |          |
| Is your engine on a formerl<br>that is being reflagged as a                          | y foreign vessel<br>U.S. vessel?* : Select 🗸 |                          |                                       |                    |          |

Examples of fields and some additional information points are given below.

#### i. General Information Tab

The EV-CIS system collects certification application information required by regulation. All submitters should compare their application with the requirements laid out in <u>40 CFR 1042 Subpart C</u>, which describes what makes a complete application. This tutorial is intended to be helpful but is not enforceable; the Code of Federal Regulations ultimately governs what is required in an application for certification.

- Process Code (MCI-2): Indicates type of submission. A new submission is "N New Submission."
- Model year (MCI-3): the model year, as defined by 40 CFR Part 1042.901, which will apply to the engine being submitted for certification.
- EPA Engine Family Name (MCI-4): Engines are named according to the following scheme:

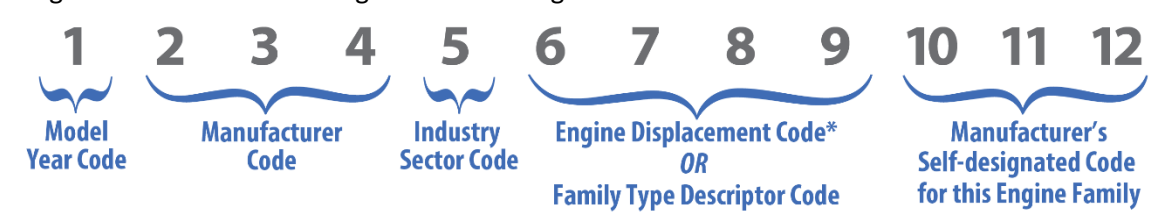

The industry sector code for marine compression ignition engines is N. <u>EPA's web page</u> on <u>Engine Family Naming Conventions</u> provides additional information about each of the character positions in EPA engine family names, while <u>this MCI-specific web page</u> provides additional information about appropriate marine compression ignition engine displacement codes.

The manufacturer engine family name (MCI-5) is not required, but is provided to enable manufacturers to include common trade names for engine models as part of their application, for easy reference.

Engine family determination: see <u>40 CFR 1042.230</u> for instructions on appropriate engine family assignment.

- Manufacturer type (MCI-8): Affects what data is required; defined in 40 CFR 1042 (see links)
  - (a) Original <u>engine manufacturer</u>
  - (b) <u>Post-manufacture marinizer</u>
  - (c) Independent commercial importer: <u>included in the definition of manufacturer</u>; we recommend selecting this option if you are a reflagger or an importer of finished engines which you purchase from another manufacturer.
- Engine type (MCI-10): these engine types are largely defined in <u>40 CFR 1042.901</u>, for instance, see the definition for "<u>recreational marine engine</u>."
- Small volume threshold (MCI-9): defined in <u>40 CFR 1042.901 'Small-volume engine</u> <u>manufacturer'</u>
- Flagging (MCI-235): Re-flagging is defined in <u>40 CFR 1042.901 'Reflag.'</u> Upon a vessel's reflagging to the US, installed marine engines generally become subject to 40 CFR part 1042 (see <u>1042.5</u>) and 40 CFR part 1043 (See <u>1043.10</u>).

- Marine Combustion type (MCI-219): these combustion types are defined in <u>40 CFR 4042.901</u>, for instance, see the definition for "<u>marine compression ignition engine</u>." See also <u>40 CFR 1042.1 (f)</u>.
- Carryover test results status (MCI-13): <u>See 40 CFR 1042.235(d)</u>. A positive response to this prompts for the original carryover engine name and family.
- Types of certificates required (MCI-241): Indicate what certificates are required for this family, so that appropriate processing rules may be applied to your application. More information on required certificates may be found in the document "Marine CI Verify Module Revisions Explained" linked on the Marine CI system documentation page. For more information about EIAPP certificates, see ("EPA-Issued EIAPP Certificates: Frequently Asked Questions," EPA-420-F-19-009). If Certificate Type equals '2' (EIAPP Certificate Only), then Justification for EIAPP Certificate Only is required.

Please note: the fields that are available in the online application depend upon your selection here, so some fields described below may not appear for you, depending on your choice.

- Applicable Regulation (Certificate of Conformity) (MCI-15): Note that the EPA migrated the
  regulatory provisions from 40 CFR Part 94 to Part 1042 in 2021. Select Part 94 for engines on
  reflagged vessels that are or will become subject to Tier 1 or Tier 2 standards. We note that Tier
  1 and Tier 2 engines are now subject to standards as specified in Part 1042 Appendix I, with
  certification provisions as described in <u>40 CFR Part 1042</u>.
- Engine category (MCI-20): The marine engine category based on specific engine displacement per cylinder, see <u>40 CFR 1042.1(a)</u> and <u>40 CFR 1042.901</u>.
- Special compliance provision (MCI-18): A designation for the specific compliance standards applicable to this engine family, if applicable. <u>Refer to 40 CFR 1042.101</u> for more information on the applicability of listed provisions.
- Maximum engine power (MCI-21): Maximum power of the highest rated engine in this Engine Family as defined in <u>1042.140</u> (kW)
- Rated engine power (MCI-248): The maximum advertised continuous power at rated speed among all engine configurations of this engine family (kW). This field is optional for a Certificate of Conformity but required for an EIAPP certificate. The rated power will be printed on the EIAPP certificate issued in accordance with 40 CFR 1043.
- Maximum test speed (MCI-249): Highest engine speed to use during testing in rotations per minute (rpm), see <u>1042.901.</u>
- Maximum in-use speed (MCI-250): Highest engine speed the engine may reach in actual use in rotations per minute (rpm). The same as Maximum Test Speed (MCI-249) unless the engine speed is limited in use, see <u>1042.140(g)</u>.
- Engine applications (MCI-25): An indication of whether the engines in this family are intended for use in mobile and/or stationary applications, a status which is referenced various times in 40 CFR 1042, e.g., <u>40 CFR 1042.901 "New Marine Engine."</u> Your selection will be printed on the Certificate of Conformity.
- Limited applications (MCI-27): an optional field that, if selected, appears on the Certificate of Conformity. If you have questions about what to put down, please contact your certification representative. Variable speed propulsion engines typically do not require a selection in this field.

- Time-Weighted Carve Out Limited NTE Testing Regions and NTE deficiencies (MCI-34): Not-To-Exceed standards are defined in 40 CFR <u>1042.101(c)</u>; the test procedures related to NTE standards are discussed in <u>40 CFR 1042.515</u>. Additional information on time-weighted carveouts can be found in <u>40 CFR 1042.515(f)(2)</u>, the possibility of permissible deficiencies is discussed in <u>40 CFR 1042.101(c)(5)</u> and <u>40 CFR 1042.145(g)</u>.
- Fuel and Fuel Options (MCI-46): Fuel(s) combusted in this engine family, which affect which species of pollutants must be measured. See, e.g., <u>40 CFR 1042.101(d)</u>.
- Averaging Banking and Trading (ABT) and Family Emission Limit (FEL) Information (MCI-29 and MCI-30): Indicate participation in the ABT program. For more information on this program and to view applicable regulations, see 40 CFR 1042 <u>Subpart H</u>.

Please make sure you select accurate manufacturing plants, test labs, and U.S. service agent.

#### ii. Emission Control System Tab

• Please accurately list and describe all aftertreatment devices (if part of your engine design). Aftertreatment devices must be appropriately included in emissions testing. Please see the <u>definition of aftertreatment</u>.

In some cases, for very large engines, EPA may allow the testing of engine-out emissions with simulated aftertreatment operation. We allow this for Category 3 engines without special request. If a Category 2 engine is too large to be practically tested in a laboratory with a fully assembled aftertreatment system, consult the regulation before requesting EPA to allow this for your engine.

• Are any AECDs used on this Engine Family (MCI-63)?

Please be sure to disclose and fully describe all Auxiliary Emissions Control Devices (AECDs) (see 1042.205(b)). In our experience, the vast majority of engines have at least one AECD, e.g., modified behavior during a cold start. Further, EPA expects your engine's primary emission control strategy to be disclosed as part of the AECD information packet. EPA has provided a suggested format for describing AECD's in a guidance document released in June 2004.<sup>4</sup>

Even though EVCIS does not currently allow families subject only to 40 CFR Part 1043 to enter AECD information on-screen, all families (including EIAPP-only families) require disclosure and description of AECDs. For EIAPP-only families, this can be accomplished via submission of a separate document.

### iii. Engine Configuration(s) Tab

• Information in this tab can also be submitted as a CSV file (although engine name, model year, and production dates must be entered manually first). For a copy of the CSV template, please see the Marine CI support files page and select "Configurations and Parts Template for Marine CI." Using a CSV template allows submitters to conveniently upload multiple engine configurations and a part list as one file.

<sup>&</sup>lt;sup>4</sup> See the "AECD Reporting Template," beginning on page 10 of CCD-04-12, June 15, 2004, "Nonroad Compression Ignited Engines: Guidelines on Reporting Maximum Allowable Off-cycle Emissions". If the linked URL takes you to the Search page, type 2004-12 in the Keyword Search field.

- Engine Configuration Name: Provide a name for your engine configuration. Please note that a single engine may have multiple configurations (e.g., a variable-speed mode and a fixed-speed mode), and each configuration can and should be given its own name and subsequent configuration details. The engine configuration names entered here will be printed on the EIAPP certificate, if applicable.
- Please note that the fuel rate at maximum torque (Data Element 119) and at rated speed (Data Element 120) have a character limit, and by extension, have a numerical limit of 99,999.9 mm<sup>3</sup>/stroke. If your values exceed this number, please enter 99999.9 for these data elements and then add a comment at the bottom of the General Information tab indicating the true value for each of these values.
- Please make sure to give complete and correct configuration information in compliance with <u>40</u> <u>CFR Part 1042.140</u>.

## iv. Test Information Tab

- If entering test results for an engine in the current family, select option "C" (Data Element 154). Below, some elements of this option are described:
  - Engine Configuration Name (Data Element 155): The engine configuration of the test engine, please note that this information was entered in the model pages.
  - Originator Assigned Test Dataset ID Number (Data Element 158): The identification number assigned by the test originator (manufacturer, EPA lab) to this test data set.
  - Test Procedure Used (Data Element 336): More information on the required tests may be found in the document <u>"Marine CI Verify Module Revisions Explained" linked on this page</u>.
  - Pre-Test Engine Run Time (Data Element 160): <u>See 40 CFR 1042.205(f)</u>.
  - Test Engine Selection Justification (Data Element 161): Please see <u>40 CFR § 1065.401 Test</u> engine selection for more information on appropriate test engine selection.
  - Engine Operation Type (Data Element 166): Whether the tested engine configuration is a variable or constant speed engine.
  - Special or Alternate Test procedure (Data Element 165): according to 40 CFR 1065.10, "the terms 'special procedures' and 'alternate procedures' have specific meanings; 'special procedures' are those allowed by <u>§ 1065.10(c)(2)</u> and 'alternate procedures' are those allowed by <u>§ 1065.10(c)(7)</u>."
  - Test Mode Type (Data Element 168): For more information on discrete-mode and rampedmodal duty cycles, see <u>40 CFR 1042.505</u>. Note if pollutant emission rates are associated with an incorrect test mode, the system will calculate a false test result.
    - (i) For each mode, enter the appropriate identifier (each mode is required), indicate mode power (kW) and pollutant test results (including PM results, whether or not a PM standard applies to your engine). For more information on what test results are required, see <u>40 CFR 1042.205(o)</u>.
- If entering a test which is already recorded in Verify/EV-CIS (Verify is another, older name for this EV-CIS subsystem), select "V" (Data Element 154) and copy the Carryover Test Dataset ID Number (Data Element 153) listed on the previous dataset.
- If entering a test which pre-dates Verify, option "P" (Data Element 154), you will need to enter similar information to entering the results of a newly reported test.

#### v. Adjustment Factors Tab

- Refer to <u>40 CFR 1042.525</u> for more information on Infrequent Regeneration Adjustment Factors (IRAF) in marine engine certification.
- ATD Name (MCI-142): The particular aftertreatment device to which this IRAF applies. If an adjustment factor is not going to be used, leave this field blank.
- Duty Cycle (MCI-144): the duty cycle used to obtain the test results subject to this IRAF.
- Engine Configuration(s) (MCI-145): the names of the engine configuration(s) that this IRAF applies to. To select multiple configurations, hold down the Ctrl key while selecting.
- Mode Identifier (MCI-146): This is the identifier for the test mode.

### vi. Durability Information Tab

- For more information on determining deterioration factors, see <u>40 CFR 1042.240(c)</u>-(d), and, for Category 1 and 2 Engines, <u>40 CFR 1042.245</u>. For Category 3 Engines, see <u>40 CFR 1042.240(e)</u>. For more information on assigned deterioration factors for certain Tier 4 engines through model year 2026, see <u>40 CFR 1042.145(n)</u>.
- As allowed in <u>40 CFR 1042.240(c)</u>, <u>small-volume manufacturers</u> and <u>post-manufacture</u> <u>marinizers</u> may use deterioration factors established by the EPA. Please contact your certification representative for more information.

Section C describes features for use of an existing dataset and batch data submissions. To skip those, proceed to section D.

## C. Alternate methods of data submission (using XML files with EV-CIS)

Manufacturers may also wish to upload engine family certification information from an existing XML file rather than a new blank one. An XML file, once accurately prepared, allows almost all certification data to be inputted into the EV-CIS system with only a few clicks. Since EV-CIS generates XML files from the submission of a valid dataset, this may also be useful to manufacturers who wish to use a previous submission as a starting point for a new submission. Just make sure to update all appropriate fields if you take this approach!

To upload an existing XML file containing certification information for one engine family, go to "Upload Existing Dataset" from the Marine Compression Ignition Homepage.

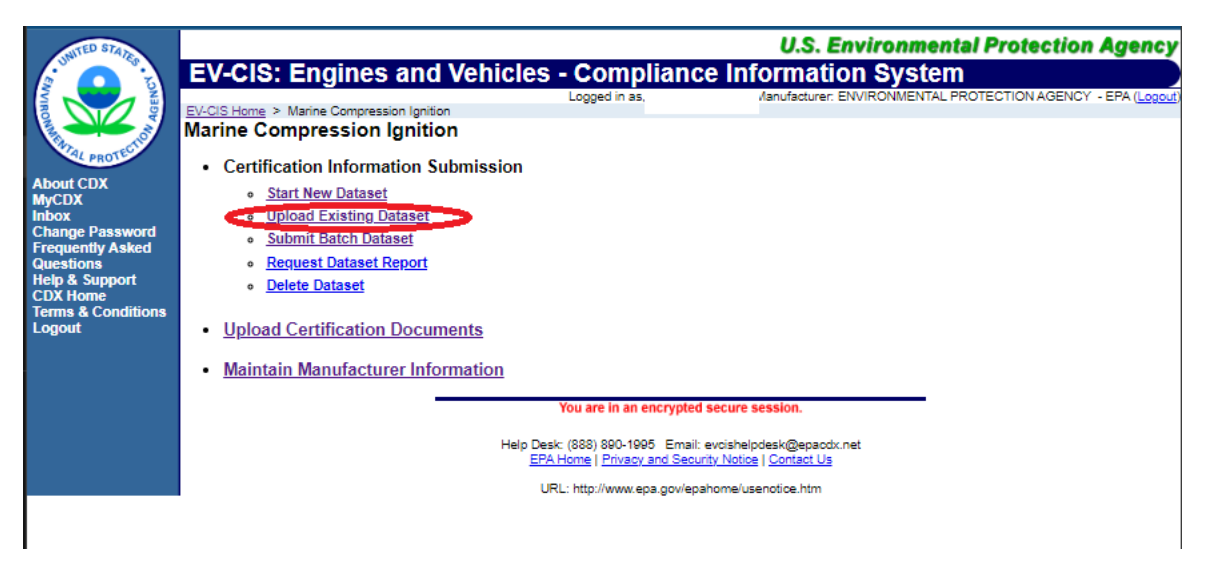

You can then select a locally saved file. Once you have selected a file from "Choose File," click on "Open Existing Dataset" to edit that data to save as a new or updated engine family.

To upload a batch XML dataset:

- Go to the homepage for Marine Compression Ignition and select "Submit Batch Dataset"
- This may be an attractive option for manufacturers who certify multiple engine families and who have experience working with XML files.

| WITED STATE        |                                                          |                                  | U.S. Environmental       | Protection Agency |
|--------------------|----------------------------------------------------------|----------------------------------|--------------------------|-------------------|
|                    | EV-CIS: Engines and Ve                                   | hicles - Complianc               | e Information System     |                   |
|                    | , , , , , , , , , , , , , , , , , , ,                    | Logged in as                     | Vanufacturer:            | (Logout)          |
| AG AG              | EV-CIS Home > Marine Compression Ignition                |                                  |                          |                   |
|                    | Marine Compression Ignition                              |                                  |                          |                   |
| PROTECT            | Certification Information Submit                         | ission                           |                          |                   |
| About CDX          | <ul> <li>Start New Dataset</li> </ul>                    |                                  |                          |                   |
| MyCDX              | Uplead Existing Deteast                                  |                                  |                          |                   |
| Change Password    | Opload Existing Dataset                                  |                                  |                          |                   |
| Frequently Asked   | Submit Batch Dataset                                     |                                  |                          |                   |
| Questions          | <ul> <li><u>Request Dataset Report</u></li> </ul>        |                                  |                          |                   |
| CDX Home           | <ul> <li><u>Delete Dataset</u></li> </ul>                |                                  |                          |                   |
| Terms & Conditions |                                                          |                                  |                          |                   |
| Logout             | <ul> <li><u>Upload Certification Document</u></li> </ul> | <u>s</u>                         |                          |                   |
|                    |                                                          |                                  |                          |                   |
|                    | Maintain Manufacturer Informat                           | tion                             |                          |                   |
|                    |                                                          | You are in an encrypted          | secure session.          |                   |
|                    |                                                          | Help Desk: (888) 890-1995 Email: | evrishelpdesk@enactx.net |                   |
|                    |                                                          | EPA Home   Privacy and Secu      | rity Notice   Contact Us |                   |
|                    |                                                          | URL: http://www.epa.gov/epa      | ahome/usenotice.htm      |                   |
|                    |                                                          |                                  |                          |                   |
|                    |                                                          |                                  |                          |                   |
|                    |                                                          |                                  |                          |                   |
| 59.34              |                                                          |                                  |                          |                   |
| Click here         |                                                          |                                  |                          |                   |
| to reset timer     |                                                          |                                  |                          |                   |
| 1                  |                                                          |                                  |                          |                   |

For more information on the XML files that can be used for batch data submission, view <u>System</u> <u>Documentation for Marine Compression-Ignition (CI) Engines | US EPA</u>.

## D. Review and submit completed data.

Once all data is entered, scroll down to the bottom of the page to submit your engine family data.

|                              | • Return to Form |                                                                                                    | 🖪 Submit |
|------------------------------|------------------|----------------------------------------------------------------------------------------------------|----------|
| 58:56                        |                  | You are in an encrypted secure session.                                                                          |          |
| Click here<br>to reset timer |                  | Help Desk: (888) 890-1995 Email: evcishelpdesk@epacdx.net<br>EPA Home   Privacy and Security Notice   Contact Us |          |
|                              |                  | URL: http://www.epa.gov/epahome/usenotice.htm                                                                    |          |

You will see a confirmation screen like the one below, whether or not your submission was accepted by the system. Under most circumstances, the data you submitted will also automatically download as an XML file at this time. Save this file in a safe location for your records.

| A ROTED BY ARE DO THE OWNER    | EV-CIS: E<br>EV-CIS Home > M<br>MCI Certific | Engines and Vehi<br>Marine Compression Ignition > Certif<br>ation Information Subl | U.S. Environmental Protection Agency<br>icles - Compliance Information System<br>Logged in as, Manufacturer: ENVIRONMENTAL PROTECTION AGENCY - EPA (Logos<br>ification Information Submission > Review > Finalize<br>pmission |
|--------------------------------|----------------------------------------------|------------------------------------------------------------------------------------|----------------------------------------------------------------------------------------------------|
| About CDX<br>MvCDX             |                                              |                                                                                    | Submission Summary                                                                                                    |
| Inbox<br>Change Daseword       |                                              | Transaction ID                                                                     | _67e138a0-7e75-425d-b038-760b54126364                                                                                                    |
| Frequently Asked               |                                              | Date                                                                               | 03/20/2024                                                                                                    |
| Questions<br>Help & Support    |                                              | Manufacturer                                                                       | ENVIRONMENTAL PROTECTION AGENCY (EPA)                                                                                                    |
| CDX Home<br>Terms & Conditions |                                              | Process Code                                                                       | N                                                                                                    |
| Logout                         |                                              | Engine Family Name                                                                 | NEPAN0106HF2                                                                                                    |
|                                |                                              | Model Year                                                                         | 2022                                                                                                    |
|                                |                                              |                                                                                    |                                                                                                    |
|                                | • Review                                     |                                                                                    | Upload Certification Documents                                                                                                    |
|                                |                                              |                                                                                    | You are in an encrypted secure session.                                                                                                    |
|                                |                                              | 1                                                                                  | Help Desk: (888) 890-1995 Email: evoishelpdesk@epacdx.net<br>EPA Home   Privacy and Security_Notice   Contact Us                                                                                                    |
|                                |                                              |                                                                                    | URL: http://www.epa.gov/epahome/usenotice.htm                                                                                                    |

Although you can upload certification documents at this time using the button towards the bottom of the screen, documents can also be uploaded for any family at any time using the document upload module described below in Section 2. The steps to upload documents are the same.

Hit "Return" to return to the marine compression ignition home page.

Be sure to check that your submission was successful! To do this, please go to your CDX Inbox.

Accessing the inbox can be done from the sidebar or from your "MyCDX" homepage.

| me Ab              | out Re           | cent Announcements                                            | Terms and C    | conditions                 | FAQ                   | Help               |                                                                                                    |            |
|--------------------|------------------|---------------------------------------------------------------|----------------|----------------------------|-----------------------|--------------------|----------------------------------------------------------------------------------------------------|------------|
| DX: Ce             | entral D         | ata Exchange Profile Submission                               | History Payn   | nent Histo                 | ry                    |                    | Solution State State | <u>Log</u> |
|                    |                  | Services                                                      | 5              | ٩                          | Manage                |                    | CDX Service Availability                                                                                                    |            |
| <u>Status</u><br>& | Progr<br>EV-CIS  | am Service Name<br>5: Engines and Vehicles -<br>nation System | Compliance     | Role     CROMER     Signer | <b>♦</b><br><u>IR</u> | See                | e the status for all program services                                                                                                    |            |
| 8                  | EV-CIS<br>Inform | : Engines and Vehicles -<br>ation System                      | Compliance     | Submitte                   | <u>er</u>             |                    | News and Updates                                                                                                    |            |
|                    |                  |                                                               |                |                            |                       | No                 | news/updates.                                                                                                    |            |
| Add Prog           | ram Servic       | Manage Your P                                                 | rogram Service | es                         |                       |                    |                                                                                                    |            |
|                    |                  |                                                               | CDX He         | lp Desk: 888-8             | 890-1995              | <b>(970) 494</b> - | 5500 for International callers                                                                                                    | UTED STAT  |

There, you will find messages indicating whether your submission was rejected or accepted.

| \$EP    |                                                           |                 |                     |                                             |            |           |          |                          |         |  |  |  |  |
|---------|-----------------------------------------------------------|-----------------|---------------------|---------------------------------------------|------------|-----------|----------|--------------------------|---------|--|--|--|--|
| Home    | About                                                     | Recent Announ   | cements             | Terms and Conditions                        | FAQ        | Help      |          |                          |         |  |  |  |  |
| CDX     | CDX: Central Data Exchange                                |                 |                     |                                             |            |           |          |                          |         |  |  |  |  |
| MyCDX   | MyCDX Inbox My Profile Submission History Payment History |                 |                     |                                             |            |           |          |                          |         |  |  |  |  |
| 22 iter | 22 items found; displaying 1 to 20.                       |                 |                     |                                             |            |           |          |                          |         |  |  |  |  |
|         | From                                                      | \$              | <u>Subjec</u>       | t                                           |            |           | ¢        | <b>Received</b>          | \$      |  |  |  |  |
|         | <u>Verify</u><br>Admin                                    | <u>istrator</u> | Reque               | st for Certificate for N                    | EPAN01     | .06HF2 F  | leceived | 3/20/2024 1<br>PM        | .:43:20 |  |  |  |  |
|         | <u>Verify</u><br>Admin                                    | <u>istrator</u> | Submis<br>Inform    | ssion Rejected. EPA M<br>ation NEPAN0106JM2 | CI Certi   | fication  |          | 3/20/2024<br>11:31:03 AM | I       |  |  |  |  |
|         | Verify /                                                  | Administrator   | Submise<br>NEPANC   | sion Rejected. EPA MCI C<br>)106HF2         | ertificati | on Inform | ation    | 3/20/2024 11:<br>AM      | 18:01   |  |  |  |  |
|         | <u>Verify</u><br>Admin                                    | istrator        | Submis<br>Inform    | ssion Accepted. EPA M<br>ation NEPAN0106HF2 | CI Cert    | ification |          | 3/20/2024<br>11:16:19 AM |         |  |  |  |  |
|         | <u>Verify</u>                                             | Administrator   | Certifica<br>Issued | ate Request for EPA Engir                   | ne Family  | ( NEPANO  | 106HF1   | 3/5/2024 4:02            | :41 PM  |  |  |  |  |
|         | <u>Verify</u>                                             | Administrator   | Request             | t for Certificate for NEPAN                 | 0106HF     | 1 Receive | d        | 3/5/2024 3:17            | :55 PM  |  |  |  |  |

If your submission was accepted, you may proceed to Step 2 (submitting documents). If your submission was rejected, you must investigate why this happened and take steps to fix any problems and resubmit a corrected dataset. This process must be repeated until your submission is accepted. Please disregard the small print in the email from the Verify Administrator suggesting you will be notified if additional action is needed, as that would be incorrect.

To view why a submission was rejected, open the message (by clicking on "Verify Administrator" next to the message of interest), and click on the xml file located under "Returned Documents" at the bottom of the page.

(Please note that by opening and then saving the .xml file listed under "Submission" at the *top* of the page, this file can be reused in the "upload existing dataset" step shown above on page 13.)

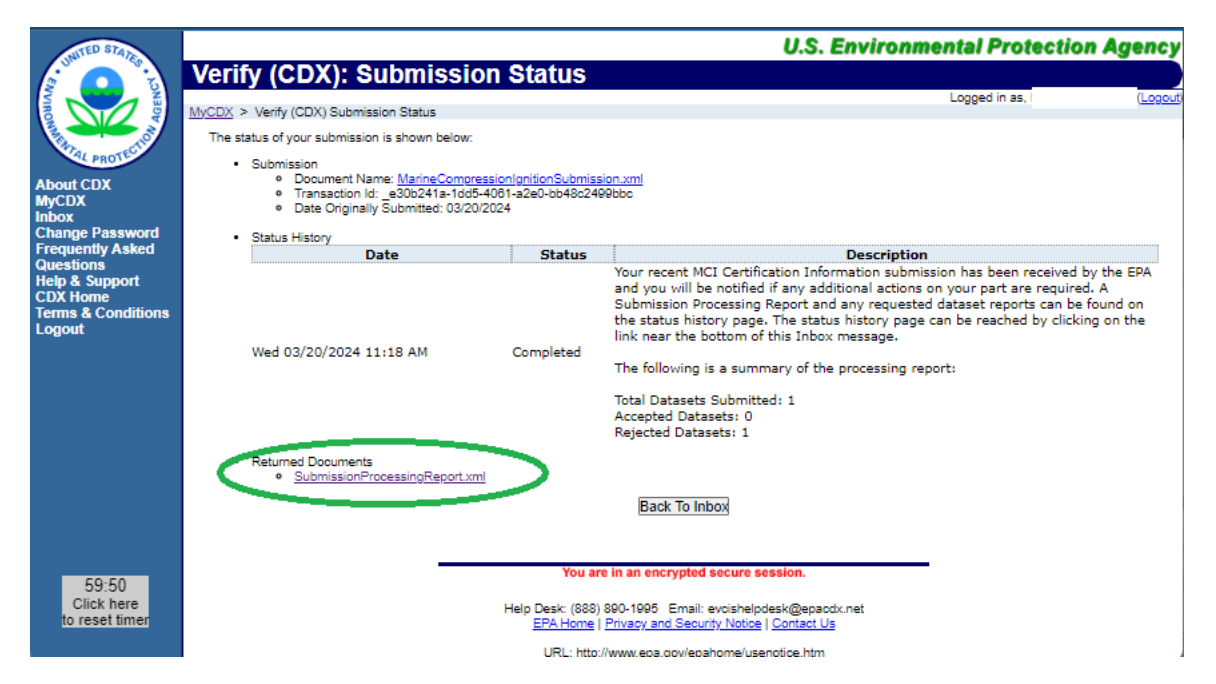

Near the end of the XML file, the reason for rejection will be listed in business rule form (in the example below, MCI-BR001) with related data elements listed (e.g., MCI-2). To see additional information about each business rule and data element, refer to the documents "Data Requirements for Marine CI" and "Business Rules for Marine CI" on the <u>Marine CI system documentation webpage</u>. For further assistance understanding and resolving error messages, EPA has an EVCIS help desk staffed to field questions about our engine certification modules, including questions about business rules that fire and cause a submission to be rejected: <u>evcishelpdesk@epacdx.net</u>.

| ransaction Status Iden<br>ransaction Message Tex | titier : REJECTED<br>xt : MCI-BR001 - If Process Code (MCI-2) equals 'N' (New Submission), then an active dataset must not exis | st in Verify |
|--------------------------------------------------|----------------------------------------------------------------------------------------------------|--------------|
| r this EPA Engine Family I                       | Name (MCI-4) and Model Year (MCI-3).                                                                                            |              |
|                                                  |                                                                                                    |              |
|                                                  |                                                                                                    |              |

In the example above, the submission was rejected because it was listed as a "new submission" even though an engine family with that same name and model year had already been submitted and accepted.

# 2. Submitting required documents

In addition to the data entered in Step 1, additional information is required for certification. This information should be submitted via the "Upload Certification Documents" function in EV-CIS. This section outlines the document submission process.

The below table summarizes some documents that are required as part of most applications for certification. Some documents are conditionally required. Please consult the regulations cited in the table below and the <u>EVCIS Request for Certificate Business Rules</u> for more information about which engine families may omit certain documents. Note that documents can and should also be used to include any information required in support of your certificate that is not already entered into EV-CIS via the modules shown in Section 1.

| Document Type                                               | Required by the EV-CIS system when                                                                                                    | Please refer to                                                         |
|-------------------------------------------------------------|----------------------------------------------------------------------------------------------------|-------------------------------------------------------------------------|
| Adjustable Parameter<br>Information                         | If you indicated that your engine family has Adjustable<br>Parameters and you elected to describe them in a<br>separate document (rather that on-screen) (MCI-243 is<br>Yes), you must include an Adjustable Parameter<br>Document.                                                                                                    | <u>40 CFR 1042.115(d)</u><br>and <u>40 CFR 1068.50</u>                  |
| Auxiliary Emissions<br>Control Device (AECD)<br>Information | If you indicated that your engine family has AECD's and<br>you elected to describe them in a separate document<br>(rather than on-screen) (MCI-242 is Yes), then you must<br>include an "Auxiliary Emissions Control Device (AECD)<br>Information" document.                                                                                | <u>40 CFR 1042.205(b)</u>                                               |
| Durability/Deterioration<br>Factor (DF) Report              | If you are requesting a Certificate of Conformity, and you<br>are not a reflagger (MCI-325 is No), then you must include<br>a "Durability/Deterioration Factor (DF) Report"<br>document.                                                                                                    | <u>40 CFR 1042.245</u>                                                  |
| Installation Instructions                                   | If you are requesting a Certificate of Conformity, someone<br>else will install your engines in a vessel, you are not a<br>reflagger, and the engine type is not Remanufacture<br>system based on Locomotive (RL), you must include the<br>installation instructions you will give to the installer as a<br>document with your application. | <u>40 CFR 1042.130</u>                                                  |
| Maintenance Instructions                                    | If you are requesting a Certificate of Conformity, you are<br>not a reflagger, and the engine type is not RL, you must<br>include the maintenance instructions you will give to the<br>ultimate purchaser as a document with your application.                                                                                              | <u>40 CFR 1042.125</u>                                                  |
| Mode Cap Compliance<br>Description                          | For EIAPP certificates: If you are certifying to Tier III of<br>Annex VI (MCI-17), and you are not using Discrete-Modal<br>Testing (Test Mode type MCI-168 is Ramped), you must<br>include a "Mode Cap Compliance Description" document.                                                                                                    | <u>40 CFR Part 1043</u>                                                 |
| Not To Exceed (NTE)<br>Documentation                        | If you are requesting a Certificate of Conformity, you are<br>not a reflagger, and you are certifying a Category 1 or<br>Category 2 engine that is not a remanufacture system,<br>you must include Not To Exceed (NTE) documentation                                                                                                    | <u>40 CFR</u><br><u>1042.101(c)(1)(i)</u> and<br><u>40 CFR 1042.515</u> |

Table 1. Documents that may be required for marine CI certification

| Document Type         | Required by the EV-CIS system when                                                                                                    | Please refer to                                                                                                    |
|-----------------------|----------------------------------------------------------------------------------------------------|----------------------------------------------------------------------------------------------------|
|                       | demonstrating compliance with the requirements of 40 CFR Part 1042.                                                                                                    |                                                                                                    |
| NOx Technical File    | If you are requesting an EIAPP certificate, you must include a "NOx Technical File" Document.                                                                                                    | 40 CFR Part 1043                                                                                                    |
| Sample Label Language | If you are requesting a Certificate of Conformity, you are<br>not a reflagger, and the engine type is not RL, you must<br>include sample emissions label language as a document<br>with your application.   | 40 CFR 1042.135;<br>other provisions such<br>as 40 CFR 1042.145(j)<br>or 40 CFR 1042.605(e)<br>or 40 CFR<br>1042.650(d)(4) apply<br>to particular types of<br>engines and vessels |
| Warranty Statement    | If you are requesting a Certificate of Conformity, you are<br>not a reflagger, and the engine type is not RL, you must<br>include a copy of your warranty statement as a document<br>with your application. | <u>40 CFR 1042.120</u>                                                                                                    |

The above table is intended to be helpful, but it is not definitive or exhaustive. Please be sure to include all required information in your application for certification and review all applicable portions of the CFR while preparing your application.

<u>Additional documentation on the EV-CIS document types is available online</u>, and step-by-step instructions for uploading documents are included below.

Documents uploaded using the below instructions can be associated with multiple engine families, which can be useful if the document is reused for related engine families (e.g., a common warranty may apply across families, or two closely related engine families may share an AECD disclosure document.)

- A. As an approved submitter, sign into <u>EV-CIS</u> through CDX.
- B. Select the submitter role.

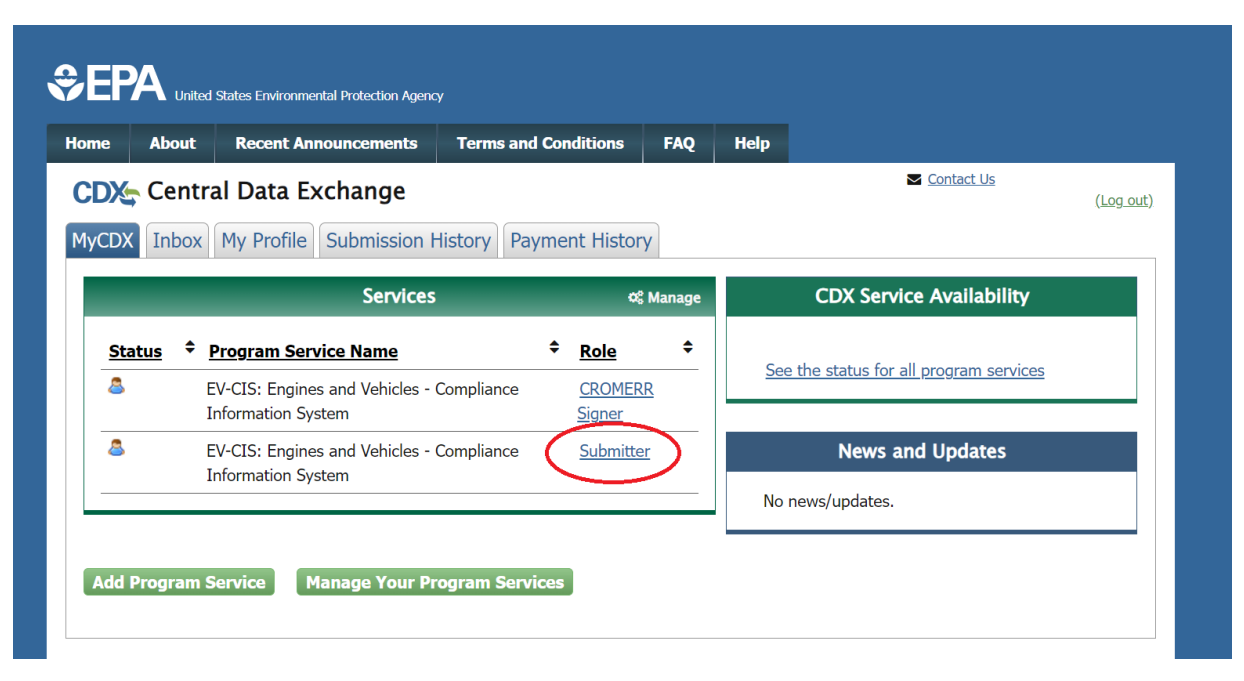

C. Select "Upload Certification Documents."

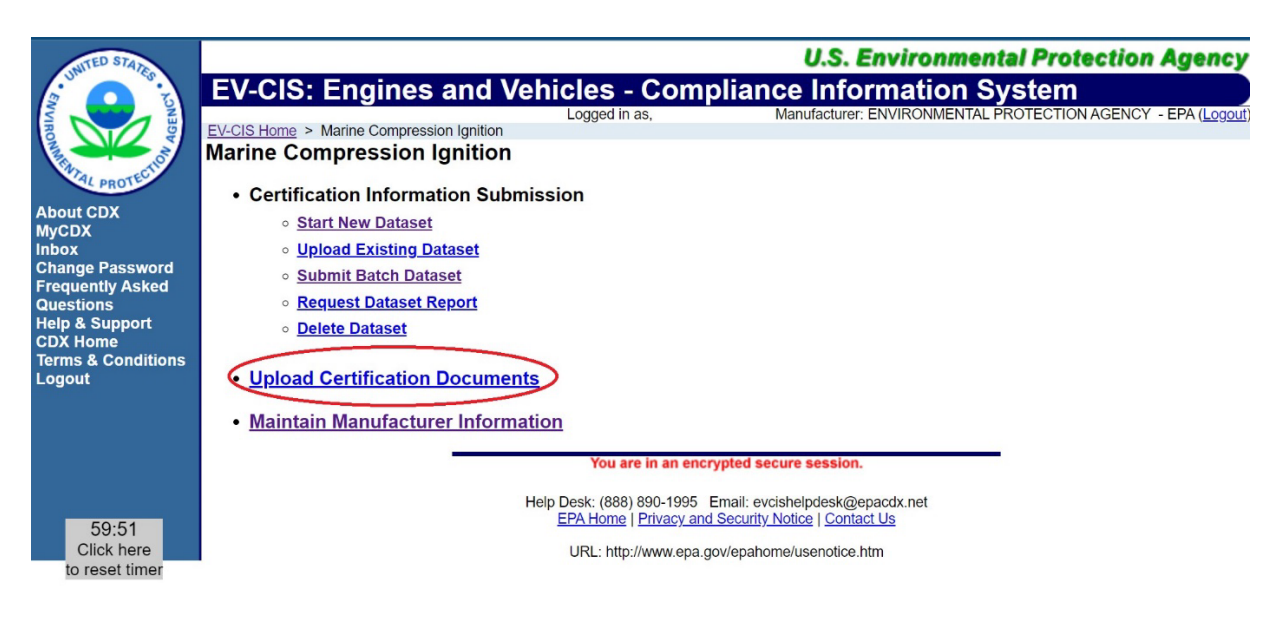

D. Enter each type of document that you will need for your certification applications. Assign them to specific engine families using the engine family names; or, if they will be used for many engine families, you may select multiple families using "multiple engine families/test groups." Multiple documents may be uploaded at once using the "add" button. Be sure to select "CBI" (Confidential Business Information) as the confidentiality status for any document you would not want publicly disclosed, such as in a Freedom of Information Act ("FOIA," commonly, here "FOI") request.

When finished, select "Review & Submit."

| INITED STATES                  |                                                       |                                                                                    |                                            | <b>U.S. Environmental Protection</b>          | Agency         |
|--------------------------------|-------------------------------------------------------|------------------------------------------------------------------------------------|--------------------------------------------|-----------------------------------------------|----------------|
|                                | EV-CIS: Engines and Vehic                             | les - Compliance Information System                                                |                                            |                                               |                |
|                                | EV-CIS Home > Marine Compression Ignition > Certifica | tion Documents Upload                                                              | Logged in as,                              | Manufacturer: ENVIRONMENTAL PROTECTION AGENCY | - EPA (Logout) |
| WIAL PROTECTION                | Upload Marine Compression Ignitic                     | n Certification Documents                                                          |                                            |                                               |                |
| About CDX<br>MyCDX             | * or * = required field                               |                                                                                    |                                            |                                               | ? Help         |
| Inbox<br>Change Password       | + = CTRL-click to select and deselect multiple values |                                                                                    |                                            |                                               |                |
| Frequently Asked<br>Questions  | Use this page to submit your documents                | pertaining to general data or specific Engine Family data. You can u               | upload multiple files at a time.           |                                               |                |
| CDX Home<br>Terms & Conditions | The document file name must not contai                | n the substring '', must not end with a space or period, and must n                | ot contain the following charac            | ters: < > : " / \   ? * , ' ` & =             |                |
| Logout                         | Document Applicability*:                              | One Engine Family/Test Group                                                       |                                            |                                               |                |
|                                | Engine Family/Test Group* :                           | ENGINEFAMILY                                                                       |                                            |                                               |                |
|                                | Model Year*+ :                                        | 2027<br>2026 -<br>2025 -                                                           |                                            |                                               |                |
|                                | Due to memory and file size constraints               | he total size of all the files to be uploaded should not exceed 100ME              | В.                                         |                                               |                |
|                                | Document #1                                           |                                                                                    |                                            |                                               |                |
|                                | 1 Delete                                              |                                                                                    |                                            |                                               |                |
|                                | Document Type* :                                      | Auxiliary Emissions Control Device (AECD) Information                              |                                            |                                               |                |
|                                | Confidentiality Status*:                              | CBI 🗸                                                                              |                                            |                                               |                |
|                                | Local File <sup>*</sup> :                             | Example.pdf                                                                        |                                            |                                               |                |
|                                | + Add                                                 |                                                                                    |                                            |                                               |                |
|                                |                                                       |                                                                                    |                                            | Review                                        | & Submit       |
|                                |                                                       | You are in an encrypted secure                                                     | session.                                   |                                               |                |
|                                |                                                       | Help Desk: (888) 890-1995 Email: evolshel<br>EPA Home   Privacy and Security Notic | lpdesk@epacdx.net<br><u>e   Contact Us</u> |                                               |                |
|                                |                                                       | URL: http://www.epa.gov/epahome/ur                                                 | senotice htm                               |                                               |                |

E. You will see a confirmation like the one below. Hit "Submit" once again to finalize your upload.

| INITED STATES      |                                           |                                                     |                                                              | U.S. Environmental Protection Agency                        | , |
|--------------------|-------------------------------------------|-----------------------------------------------------|--------------------------------------------------------------|-------------------------------------------------------------|---|
|                    | EV-CIS: Engines and V                     | /ehicles - Compliance l                             | nformatio <u>n Sy</u>                                        | <u>ster</u> m                                               |   |
|                    |                                           | - On the Design of Links of A. Deview               | Logged in as,                                                | Manufacturer: ENVIRONMENTAL PROTECTION AGENCY - EPA (Logour | Ð |
| NON NON            | EV-CIS Home > Marine Compression Ignition | > Certification Documents Opload > Review           |                                                              |                                                             | 1 |
| PRATAL PROTECTION  | Upload Marine Compression                 | on Ignition Certification Docum                     | nents                                                        |                                                             |   |
| About CDX          | Industry                                  | Marine Compression-Ignition Engines                 |                                                              |                                                             |   |
| MyCDX              | Document Applicability                    | One Engine Family/Test Group                        |                                                              |                                                             |   |
| Change Password    | Engine Family/Test Group                  | ENGINEFAMILY                                        |                                                              |                                                             |   |
| Frequently Asked   | Model Year                                | 2025                                                |                                                              |                                                             |   |
| Questions          | Document Information                      |                                                     |                                                              |                                                             |   |
| Негр & Support     | Document Type :                           | Auxiliary Emissions Control Device (AECD            | ) Information                                                |                                                             |   |
| Terms & Conditions | Confidentiality Status :                  | CBI = Confidential Business Information             |                                                              |                                                             |   |
| Logout             | Name of File to be uploaded :             | Example.pdf                                         |                                                              |                                                             |   |
|                    | Document Type :                           | NOx Technical File                                  |                                                              |                                                             |   |
|                    | Confidentiality Status :                  | CBI = Confidential Business Information             |                                                              |                                                             |   |
|                    | Name of File to be uploaded :             | NOx Tech Data.txt                                   |                                                              |                                                             |   |
|                    |                                           |                                                     |                                                              |                                                             |   |
|                    | • Return                                  |                                                     |                                                              | Submit                                                      | ) |
|                    |                                           | You are in an                                       | encrypted secure session.                                    |                                                             |   |
|                    |                                           | Help Desk: (888) 890-10<br><u>EPA Home   Privac</u> | 995 Email: evcishelpdesk@e<br>y and Security Notice   Contac | paodx.net<br>t Us                                           |   |
|                    |                                           | URL: http://www.                                    | epa.gov/epahome/usenotice.h                                  | tm                                                          |   |

F. You will receive a message in your CDX Inbox indicating whether the submission was accepted or rejected.

# 3. Formally request certification (CROMERR Signer)

A formal, signed request for certification must be completed before EPA can act to approve or deny your application. This step must be done after all information is completed in the engine family submission as indicated above (including uploading required documents).

Additional, regularly updated <u>documentation on the business rules that apply to the requests-for-</u> <u>certificate submitted by CROMERR signers</u> can be found online. This information can be used to help troubleshoot any errors that emerge during the signing process.

A. As an approved CROMERR Signer, sign into <u>EV-CIS</u> through CDX. Your status as a CROMERR Signer means you will be taking legal responsibility for the accuracy and completeness of the application for certification.

| ome        | About  | Recent Announcements                                 | Terms and    | Conditions       | FAQ    | Help    |                                     |                 |
|------------|--------|------------------------------------------------------|--------------|------------------|--------|---------|-------------------------------------|-----------------|
| CDX        | Centr  | al Data Exchange                                     |              |                  |        |         | Contact Us<br>Logged in as          | <u>(Log out</u> |
| /IyCDX     | Inbox  | My Profile Submission H                              | History Payr | ment Histor      | у      |         |                                     |                 |
|            |        | Services                                             | _            | ¢                | Manage |         | CDX Service Availability            |                 |
| <u>Sta</u> | atus 🗘 | Program Service Name                                 |              | ◆ <u>Role</u>    | \$     | Soc     | the status for all program services |                 |
| 8          |        | EV-CIS: Engines and Vehicles -<br>Information System | Compliance   | CROMER<br>Signer | R      | <u></u> | the status for an program services  |                 |
| 8          |        | EV-CIS: Engines and Vehicles -                       | Compliance   | Submitte         | er     |         | News and Updates                    |                 |
|            |        |                                                      |              |                  |        | No      | news/undates                        |                 |

B. Select the CROMERR Signer role.

C. Select "Request Certificate or CSI Update"

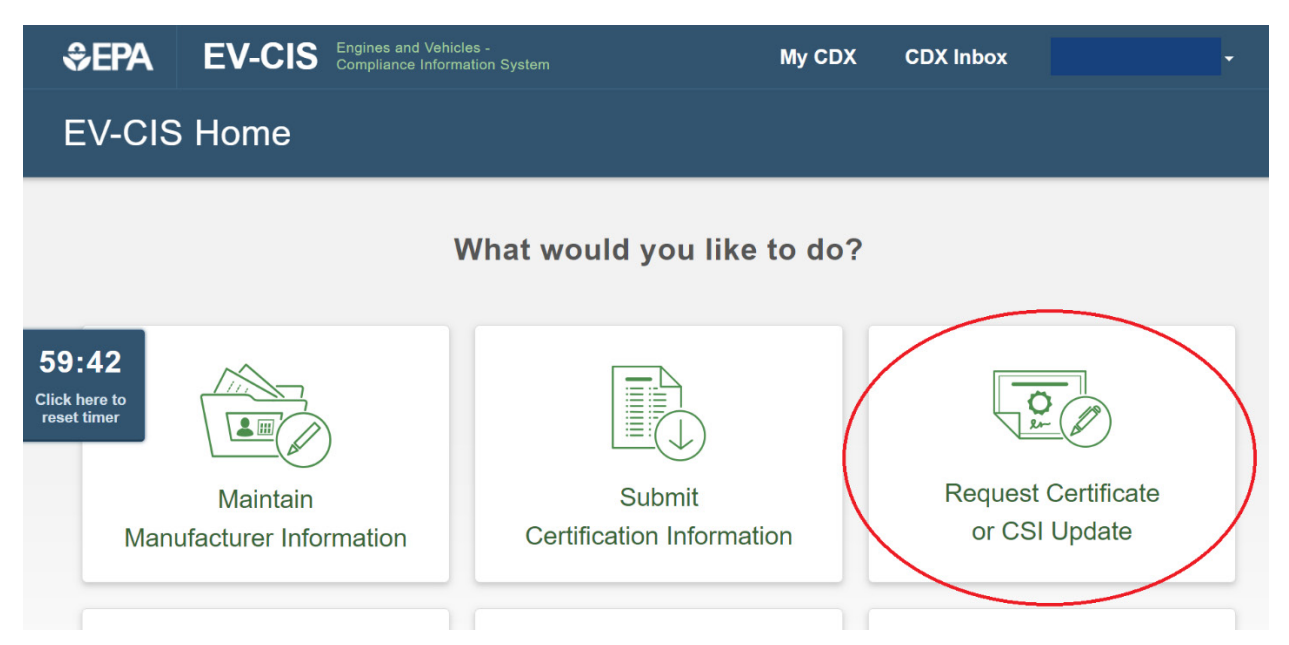

D. Fill in the requested information, selecting "Request for New Certificate" as the process code and including the engine family name associated with the submission, then select next. (For more details on requesting an amended certificate, please see page 29.)

| \$~EPA | EV-CI    | S Engines and Vehicle<br>Compliance Information | es -<br>ation System |                  |                    | My CDX          | CDX Inbox     |
|--------|----------|-------------------------------------------------|----------------------|------------------|--------------------|-----------------|---------------|
| ← Req  | uest for | Certificat                                      | e                    |                  |                    |                 |               |
|        |          | 1<br>Identify                                   | 2<br>Documents       | 3<br>Statements  | 4<br>Confirm       | 5<br>eSignature | 6<br>Complete |
|        |          | General                                         | Informat             | lion             |                    |                 |               |
|        |          | Process Code *                                  |                      | Request for Ne   | w Certificate      | ~               |               |
|        |          | Model Year (YYY                                 | (Y) <b>*</b>         | Marine Compr     | ession-Ignition En | gines           | ~             |
|        |          | Requested Certil                                | ficate Type *        | Select Certifica | ite Type           | ~               |               |
|        | tion of  | EPA Engine Fam                                  | nily Name *          |                  |                    |                 |               |
|        |          |                                                 |                      |                  |                    |                 |               |
|        |          |                                                 |                      |                  |                    |                 | Next →        |

E. Select the relevant documents needed to support your application for certification. All previously uploaded and accepted documents associated with the named family will appear on screen. Please note you need to select all documents that are required for a complete application, regardless of which process code you select. Please do not select draft documents that have been superseded. If you find you need to upload additional documents, please exit this request, and see the instructions above (documents cannot be added from this screen).

| \$€PA                  | EV-CIS                      | Engines and Vehic<br>Compliance Inform | les -<br>ation System                              |                                                    |                                                               | My CDX                                               | CDX Inbox                           |        | · |   |
|------------------------|-----------------------------|----------------------------------------|----------------------------------------------------|----------------------------------------------------|---------------------------------------------------------------|------------------------------------------------------|-------------------------------------|--------|---|---|
| ← Req                  | uest for                    | Certificat                             | e                                                  |                                                    |                                                               |                                                      |                                     |        |   |   |
|                        |                             |                                        |                                                    |                                                    |                                                               |                                                      |                                     |        |   | 1 |
|                        |                             | <b>O</b> ——                            | -0                                                 | 3                                                  | 4                                                             | 5                                                    | 6                                   |        |   |   |
|                        |                             | Identify                               | Documents                                          | Statements                                         | Confirm                                                       | eSignature                                           | Complete                            |        |   |   |
| 58:54<br>Click here to | – Review Indu               | ustry Informatio                       | on                                                 |                                                    |                                                               |                                                      |                                     | Hide   |   |   |
| reset timer            | Process Code<br>Request for | New Certificate                        |                                                    |                                                    | Industry<br>Marine Compressio                                 | on-Ignition Engines                                  |                                     |        |   |   |
|                        | Model Year<br>2022          |                                        |                                                    |                                                    | EPA Engine Family Nan<br>NEPAN0106HF1                         | ne                                                   |                                     |        |   |   |
|                        | Requested Ce<br>EIAPP Certi | rtificate Type<br>ficate Only          |                                                    |                                                    |                                                               |                                                      |                                     |        |   |   |
|                        | Certific                    | ation D                                | ocument                                            | s                                                  |                                                               |                                                      |                                     |        |   |   |
|                        |                             | Select the document(s                  | s) below by clicking the<br>rrows (descending). Yo | checkbox or box area. S<br>u can open the documer  | Sort the document(s) by clic<br>ats by clicking the file name | king the ▲ up arrow (as<br>or document title in bold | cending) and the <b>V</b> (text.    |        |   |   |
|                        | Filter                      | Select Documer                         | nt Type                                            |                                                    | ~                                                             |                                                      |                                     |        |   |   |
|                        | File Nar                    | me 🜩                                   |                                                    | Document Title 🗢                                   |                                                               | Document                                             | Туре 🗢                              | Date 🔻 |   |   |
|                        | 2004 A                      | AECD Template.pd                       | If                                                 | ENVIRONMENTAI<br>AGENCY2022Con<br>DataNEPAN0106H   | L PROTECTION<br>npliance Document<br>IF1                      | Auxiliary Emiss<br>Device (AECD)<br>Supplemental I   | ions Control<br>02/28<br>nformation | 8/2024 |   |   |
|                        | C SI-NI                     | EPAN0106HF1.pdf                        | F                                                  | CSI-NEPAN0106H                                     | F1.pdf                                                        | CSI Report                                           | 02/28                               | 8/2024 |   |   |
|                        | DF Re                       | port.txt                               |                                                    | ENVIRONMENTAI<br>General Applicab<br>Document Data | L PROTECTION AGENO<br>ility Compliance                        | Durability/Deter<br>Factor (DF) Re                   | rioration 09/07<br>port             | 7/2023 |   |   |
|                        |                             |                                        |                                                    | ENVIRONMENTAI                                      | PROTECTION AGEN                                               | CY                                                   |                                     |        |   |   |

24

F. Review your information again. Select the date on which you intend to introduce the engine into US commerce. Note that requests for certificate should be submitted at least 60 days prior to your intended Commerce Introduction date to allow time for EPA review. For engines on reflagged vessels, the date to enter is the date when the vessel is anticipated to first sail in US waters under US flag. For EIAPP-only requests, this field is optional.

Certify that you comply with each applicable regulation. Those who are applying only for an EIAPP certificate do not need to certify that their engines comply with the Clean Air Act (Certification Statement 2). For additional guidance on which certificates you must apply for, please refer to <u>"Engines and Vehicles – Compliance Information System (EV-CIS)</u> Marine CI Module Revisions – Explained" (PDF).

These statements are legal attestations, and making false statements here may carry penalties under the law.

Hit "Review" to proceed.

| . Introduction to Commerce Date                                                                                                    | <b></b>    |
|----------------------------------------------------------------------------------------------------|------------|
| . I unconditionally certify that this test group/engine family/vehicle family/evaporative family complies with the requirements of its corresponding part, other referenced parts of the CFR and the Clean Air Act. *                                                         | Select 🗸 📀 |
| . I unconditionally certify that this marine engine family complies with the NOx requirements of part 1043, 33 U.S.C. 1901-1915, and Regulation 13 of MARPOL Annex VI, which references the NOx Technical Code as adopted by the International Maritime Organization (IMO). * | Select V   |

G. Review the listed information one final time and select "Sign & Submit" to apply your legal signature to the certification application.

If you have not yet paid your certification fees, you may see a message indicating this fact. Certificates cannot be issued unless all appropriate fees are paid. The <u>Marine Compression Ignition</u> <u>Certification page</u> includes links describing fee payment at STEP 4. There can be considerable time delay in clearing of electronic fee payments, so prompt fee payment is good practice. Please contact your certification representative with any questions.

| eview & Confi                                                                                                    | rm                                                                                                    |                                         |                                                          |                    |   |
|----------------------------------------------------------------------------------------------------|----------------------------------------------------------------------------------------------------|-----------------------------------------|----------------------------------------------------------|--------------------|---|
| Review Industry Information                                                                                                    | 1                                                                                                    |                                         |                                                          |                    | н |
| Process Code                                                                                                    |                                                                                                    | Industry                                |                                                          |                    |   |
| Request for New Certificate                                                                                                    |                                                                                                    | Marine C                                | compression-Ignition Engine                              | ès.                |   |
| Model Year                                                                                                    |                                                                                                    | EPA Engin                               | e Family Name                                            |                    |   |
| 2022                                                                                                    |                                                                                                    | NEPAN0                                  | 106HF2                                                   |                    |   |
| Requested Certificate Type                                                                                                    |                                                                                                    |                                         |                                                          |                    |   |
| EIAPP Certificate Only                                                                                                    |                                                                                                    |                                         |                                                          |                    |   |
| File Name<br>NOx Tech.txt                                                                                                    | Document Title<br>EPA General Applicability Com<br>Document Data                                      | pliance                                 | Type<br>NOx Technical File                               | Date<br>10/21/2021 |   |
| CSI-NEPAN0106HF2.pdf                                                                                                    | CSI-NEPAN0106HF2.pdf                                                                                  |                                         | CSI Report                                               | 03/20/2024         |   |
| eview Certification Statem                                                                                                    | ents                                                                                                  |                                         |                                                          |                    | н |
| 1. Introduction to Commerce                                                                                                    | ce Date                                                                                               |                                         |                                                          | 03/27/2024         |   |
| <ol> <li>I unconditionally certify t<br/>family complies with the<br/>of the CFR and the Clea</li> </ol>                          | hat this test group/engine family/<br>requirements of its correspondin<br>n Air Act.                  | /vehicle fa<br>g part, ot               | amily/evaporative<br>her referenced parts                | Not Applicable     |   |
| <ol> <li>I unconditionally certify t<br/>requirements of part 104<br/>VI, which references the<br/>Organization (IMO).</li> </ol> | hat this marine engine family cor<br>(3, 33 U.S.C. 1901-1915, and Re<br>NOx Technical Code as adopted | mplies wit<br>gulation 1<br>I by the In | h the NOx<br>13 of MARPOL Annex<br>tternational Maritime | I Agree            |   |

H. You will be asked to enter your password and answer a security question before you can complete your signature.

| eSignature Widget     |                 |              |  |
|-----------------------|-----------------|--------------|--|
| 1. Authentication     | 2. Verification | 3. Sign File |  |
| Log into CDX<br>User: | Question:       | Sign         |  |
| Password:             | Answer:         |              |  |
| Show Password D       | Show Answer 🗆   |              |  |
| Welcome               | Correct Answer  |              |  |

I. Once you sign, you will be brought to a confirmation page. Please save your activity and document IDs for your records. You will also receive an email confirming that you have submitted your request for certificate.

| $\leftarrow$ Request for 0 | Certificate                                                                                       | е                      |            |                     |                  |          |  |  |  |
|----------------------------|---------------------------------------------------------------------------------------------------|------------------------|------------|---------------------|------------------|----------|--|--|--|
|                            | 0                                                                                                 | 0                      | 0          | <b>O</b>            | <b>O</b>         | 6        |  |  |  |
|                            | Identify                                                                                          | Documents              | Statements | Confirm             | eSignature       | Complete |  |  |  |
|                            |                                                                                                   |                        |            |                     |                  |          |  |  |  |
|                            | Complete                                                                                          |                        |            |                     |                  |          |  |  |  |
|                            | Your Request for Certificate has been submitted to EPA.                                           |                        |            |                     |                  |          |  |  |  |
|                            | If you have any questions, please contact EPA at (888) 890-1995 or email evcishelpdesk@epacdx.net |                        |            |                     |                  |          |  |  |  |
|                            | Please check your MyCDX Inbox for a message indicating that Verify has accepted your submission.  |                        |            |                     |                  |          |  |  |  |
|                            | Submission Summary                                                                                |                        |            |                     |                  |          |  |  |  |
|                            | Date                                                                                              |                        | 03/20/     | 2024                |                  |          |  |  |  |
|                            | Proc                                                                                              | ess Code               | Reque      | st for New Certific | cate             |          |  |  |  |
|                            | Indus                                                                                             | stry                   | Marine     | Compression-Ig      | nition Engines   |          |  |  |  |
|                            | EPA                                                                                               | Engine Family Name     | e NEPAI    | 10106HF2            |                  |          |  |  |  |
|                            | Mode                                                                                              | el Year                | 2022       |                     |                  |          |  |  |  |
|                            | Requ                                                                                              | uested Certificate Typ | e EIAPP    | Certificate Only    |                  |          |  |  |  |
|                            | CRO                                                                                               | MERR Activity ID       | _0a7f0     | 860-62f6-47e5-bc    | d3-335ff1991d94  |          |  |  |  |
|                            | CRO                                                                                               | MERR Document ID       | 8e25c      | 3b9-dbe7-45a1-94    | 7d-8a9f1c1df852  |          |  |  |  |
|                            | Trans                                                                                             | saction ID             | _c4e32     | 2238-566b-4934-aa   | add-0bc2f79943b0 |          |  |  |  |
|                            |                                                                                                   |                        |            |                     |                  |          |  |  |  |
|                            |                                                                                                   |                        |            | New Red             | quest Go to      | My CDX → |  |  |  |
|                            |                                                                                                   |                        | 4          |                     |                  |          |  |  |  |

J. If your application is found to meet the applicable requirements and your application is approved by the EPA, the CROMERR signer will receive a message in their CDX inbox indicating the certificate has been issued.

| MyCDX Inbox                                      | My Profile Submission History Payment History                                                                                                    |  |  |  |  |  |  |  |  |  |  |
|--------------------------------------------------|----------------------------------------------------------------------------------------------------|--|--|--|--|--|--|--|--|--|--|
| Certificate Re                                   | Certificate Request for EPA Engine Family NEPAN0106HF1 Issued                                                                                                    |  |  |  |  |  |  |  |  |  |  |
| From                                             | Verify Administrator                                                                                                    |  |  |  |  |  |  |  |  |  |  |
| Date                                             | 3/5/2024 4:02:41 PM                                                                                                    |  |  |  |  |  |  |  |  |  |  |
| Marine Compre<br>issued. A copy<br>Compliant PDF | ession-Ignition Engines Certificate Number NEPAN0106HF1-018 for Engine Family NEPAN0106HF1 has been<br>of the signed certificate is attached below. If you would like to have the certificate in an alternate 508<br>format, please contact the Verify Help Desk. |  |  |  |  |  |  |  |  |  |  |
| Transaction Ide                                  | entifier: _7ffe640c-3030-4fab-ade5-8f2eac671065                                                                                                    |  |  |  |  |  |  |  |  |  |  |
| Click <u>here</u> to v                           | view the status history.                                                                                                    |  |  |  |  |  |  |  |  |  |  |
| Thank you for                                    | submitting your request to Verify via CDX.                                                                                                    |  |  |  |  |  |  |  |  |  |  |
| Back to Inbox                                    | C Print Delete                                                                                                    |  |  |  |  |  |  |  |  |  |  |

Click on the circled link to be brought to a page where your certificate can be downloaded. The link to your certificate will be at the bottom of the page under "Returned Documents" along with a copy of the form information you submitted as part of your certification application.

| NITED STATE                                                             |         |                                                                                                    |                                                    | U.S. Environmental Protection Agen                                                                                                    | cy   |
|-------------------------------------------------------------------------|---------|----------------------------------------------------------------------------------------------------|----------------------------------------------------|----------------------------------------------------------------------------------------------------|------|
|                                                                         | Verify  | (CDX): Submissio                                                                                           | on Status                                          |                                                                                                    |      |
|                                                                         | MyCDX > | Verify (CDX) Submission Status                                                                             |                                                    | Logged in as, (Lo                                                                                                    | gout |
|                                                                         | The sta | tus of your submission is shown below:                                                                     |                                                    |                                                                                                    |      |
| About CDX                                                               | •       | Submission <ul> <li>Document Name: <u>RequestForC</u></li> <li>Transaction Id: _7ffe840c-3030-</li> </ul>  | ertificateSubmission.xml<br>4fab-ade5-8f2eac671065 |                                                                                                    |      |
|                                                                         |         | <ul> <li>Date Originally Submitted: 03/05</li> </ul>                                                       | 5/2024                                             |                                                                                                    |      |
| Change Password<br>Frequently Asked                                     | •       | Status History<br>Date                                                                                     | Status                                             | Description                                                                                                    |      |
| Questions<br>Help & Support<br>CDX Home<br>Terms & Conditions<br>Logout |         | Tue 03/05/2024 3:17 PM                                                                                     | Completed                                          | The Marine Compression-Ignition Engines Request for Certificate for EPA Engine Family Name<br>NEPAN0106HF1 has been successfully signed and submitted to EPA. You can view the signed<br>Request for Certificate package through the Submission History link on your MyCDX page or<br>by using the link below. Contact your EPA compliance representative for additional<br>information.<br>https://test.eoadx.net/SilentHiandoff?URL=https://testingn.eoadxnode.net/cromerr-<br>review/action/submitter/details/cdetails/.00131af4=678-4490-b011-cd7f0bfcb200 |      |
|                                                                         |         | Tue 03/05/2024 4:02 PM                                                                                     | Completed                                          | Family NEPAN0106HF1 has been issued. A copy of the signed certificate is attached below. If<br>you would like to have the certificate in an alternate 508 Compliant PDF format, please<br>contact the Verify Help Desk.                                                                                                    |      |
|                                                                         | •       | Returned Documents<br>Cert EIAPP NEPAN0108HF1-0<br>CSI-NEPAN0108HF1-001.pt<br>Cert EIAPP Alternate View Ni | 018.pdf<br>EPAN0106HF1-018.xml                     |                                                                                                    |      |
|                                                                         |         |                                                                                                    |                                                    | Back To Inbox                                                                                                    |      |
| 67.56                                                                   |         |                                                                                                    | You                                                | are in an encrypted secure session.                                                                                                    |      |

# 4. Amending an existing request for certification

This section explains how to amend an unlocked application for certification. If your certificate has been issued, or you have not yet signed your application for certification, your dataset will be unlocked. Please follow the directions below to make any needed amendments. If your application for certification is with the EPA pending review (is complete and CROMERR signed, but the certificate has yet to be issued), your dataset will be locked: please contact your certification representative for assistance.

Manufacturers may realize after submission that their applications for certification were incomplete or are now otherwise incorrect (e.g., you now plan to add an additional engine configuration; you are changing the design of the engine). Applications must be amended if any changes occur with respect to any information that was or should have been included in your application. For more information, please see <u>40 CFR 1042.225</u> and <u>EPA's guidance letter on amending applications</u>.<sup>5</sup> If you are making changes to an EIAPP-certified engine, you may also wish to refer to <u>"Frequently Asked Questions About EPA-issued EIAPP Certificates"</u> (PDF).

EV-CIS also allows manufacturers to update their applications to fix errors ("Corrections").

All amendments are subject to review by the EPA as described in 40 CFR 1042.225(d).

- A. Open the previously submitted dataset in EV-CIS
  - Locate and upload the XML file corresponding to your original application for certification. You may have saved this file when you originally submitted your application. If not, the file can be located by navigating to your submission confirmation in your CDX inbox and clicking on "Verify Administrator" next to the subject of the message.

| \$EP.   | A United               | States Environmental Pr | rotection Agenc    | у                                            |             |           |          |                                  |                   |
|---------|------------------------|-------------------------|--------------------|----------------------------------------------|-------------|-----------|----------|----------------------------------|-------------------|
| Home    | About                  | Recent Announ           | cements            | Terms and Conditions                         | FAQ         | Help      |          |                                  |                   |
|         | Centra                 | al Data Exch            | ange               | History Payment Histor                       | N .         |           |          | <u>Contact Us</u><br>ogged in as | ( <u>Log out)</u> |
| 26 iter | ms found;              | displaying 1 to 2       | 20.                | istory Payment histor                        | У           |           |          | <br>Page 1 of                    | 2 🕨 🕅             |
|         | <u>From</u>            | \$                      | <u>Subject</u>     |                                              |             |           |          | \$<br><u>Received</u>            | \$                |
|         | <u>Verify</u><br>Admin | istrator                | BROAD<br>Deleted   | CAST: Confirmatory Te<br>  (24_MCT_Mach / 0) | est Deci    | sion Inf  | ormation | 3/27/2024<br>11:15:05 AM         |                   |
|         | <u>Verify</u><br>Admin | istrator                | BROAD              | CAST: Confirmatory Te                        | est Date    | e set     |          | 3/27/2024<br>10:39:03 AM         |                   |
|         | Verify /               | Administrator           | Submissi<br>NEPAN0 | ion Accepted. EPA MCI Co<br>106HF2           | ertificatio | on Inform | ation    | 3/20/2024 5:39<br>PM             | :43               |
|         |                        |                         |                    |                                              |             |           | 10 C     |                                  | <b>A</b> 1        |

<sup>&</sup>lt;sup>5</sup> See IACD-2024-03, April 8, 2024, "Amending Applications for Certification". If the linked URL takes you to the Search page, type IACD-2024-03 in the Keyword Search field.

Next, open the link at the bottom of the message.

| The following is a summary of the processing report:          |
|---------------------------------------------------------------|
| Total Datasets Submitted: 1<br>Accepted Datasets: 1           |
| Rejected Datasets: 0                                          |
| Transaction Identifier: _d97959a4-2f17-4ece-b158-09c4144aad03 |
| Thank you for submitting your request to Verify via CDX.      |
| Back to Inbox Print Delete                                    |

CDX Help Desk: 888-890-1995 | (970) 494-5500 for International callers

Finally, select the link at the top of that page.

| /erify (CDX): Submissior                                                                                                    | n Status                                                   |                                                                                                    |
|----------------------------------------------------------------------------------------------------|------------------------------------------------------------|----------------------------------------------------------------------------------------------------|
| <u>yCDX</u> > Verify (CDX) Submission Status                                                                                                 |                                                            | Logged in as, (Logg                                                                                                    |
| The status of your submission is shown below:                                                                                                |                                                            |                                                                                                    |
| Submission     Document Name MarineCompress     Transaction Id: 578 i 30au-1815-4     Date Originally Submitted: 03/20/2/     Status History | sionIgnitionSubmission.xmi<br>200-0030-700034120304<br>024 |                                                                                                    |
| Date                                                                                                    | Status                                                     | Description                                                                                                    |
| Wed 03/20/2024 11:16 AM                                                                                                    | Completed                                                  | Your recent MCI Certification Information submission has been received by the EPA and you<br>will be notified if any additional actions on your part are required. A Submission Processing<br>Report and any requested dataset reports can be found on the status history page. The status<br>history page can be reached by clicking on the link near the bottom of this Inbox message.<br>The following is a summary of the processing report:<br>Total Datasets Submitted: 1<br>Accepted Datasets: 0 |
| Returned Documents         • CSI-NEPAN0106HF2.pdf         • SubmissionProcessingReport.xml                                                   |                                                            | Back To Inbox                                                                                                    |
|                                                                                                    | You                                                        | u are in an encrypted secure session.                                                                                                    |

| C C b https://cdxappstest.epacdx.net/oar-evcis-web/status/download.do?method=download&documentName=M                                                                                                    | arineCompress                                     | Q A        | <u></u>   | ¢   | է็≡ | $\overline{\uparrow}$ | <br>E |
|----------------------------------------------------------------------------------------------------|---------------------------------------------------|------------|-----------|-----|-----|-----------------------|-------|
| This XML file does not appear to have any style information associated with it. The document tree is shown below.                                                                                                    | Downloads                                         |            |           | 5 Q |     |                       | î     |
| This XML file does not appear to have any style information associated with it. The document true is shown below.  * Cotor inconceptuasion pulsion for the start of the start of the start                                                                                                    | Download F<br>Oownload F<br>Open file<br>See more | or Running | (Change x | E Q |     | \$                    | Î     |
| <pre>cPowerDensityMessure:180:PowerDensityMessure&gt; CB_tateOmerNessure:120:PowerDensityMessure&gt; CB_tateOmerNessure:120:PowerDensityMessure&gt; CM_tatimulTestSpeedNessure&gt; SM_tatimulTestSpeedNessure&gt; SM_tatimulTestSpeedNessUre&gt; SM_</pre> |                                                   |            |           |     |     |                       |       |
| <pre><combined:gile=faillyindicates:mf(combinedenginefaillyindicates)<br></combined:gile=faillyindicates:mf(combinedenginefaillyindicates)<br></pre> <pre>/Obbilid=tionerpEngineEdentifies:MF(AbbileStationaryEngineIdentifies)<br/><fmginedescriptionedetails)<br><fmginedescriptionedetails< pre=""> <pre>/figureCombustion(c)clatentifies)<br/><fmultprinsidentifiers mf(fauldptionsidentifiers)<br=""><fuedptinsidentifiers mf(fauldptionsidentifiers)<="" pre=""></fuedptinsidentifiers></fmultprinsidentifiers></pre></fmginedescriptionedetails<></fmginedescriptionedetails)<br></pre>                                                                                                    |                                                   |            |           |     |     |                       |       |
| <pre>fruiDMstaringSystamIdentifier/DMM(/FuelMstaringSystamIdentifier&gt;</pre>                                                                                                    |                                                   |            |           |     |     |                       |       |

Save the page that opens locally as a .xml file (press Ctrl+S in most browsers).

 Go to the Marine Compression Ignition Homepage by following the initial steps (1A-1D) in "Submitting a new engine family for certification," above. Select "Upload Existing Dataset."

| NITED STATE        |                                                           |                                                                      | U.S. Environ                                  | mental Protection Agency              |
|--------------------|-----------------------------------------------------------|----------------------------------------------------------------------|-----------------------------------------------|---------------------------------------|
|                    | EV-CIS: Engines and Vehicles                              | s - Complian <u>ce Ir</u>                                            | formation System                              | 1                                     |
|                    | EV CIS Home > Marine Compression Imition                  | Logged in as,                                                        | Manufacturer: ENVIRONM                        | ENTAL PROTECTION AGENCY - EPA (Logout |
|                    | Marine Compression Ignition                               |                                                                      |                                               |                                       |
| ATAL PROTECT       | Certification Information Submission                      |                                                                      |                                               |                                       |
| About CDX          | o Start New Dataset                                       |                                                                      |                                               |                                       |
| Inbox              | <ul> <li>Upload Existing Dataset</li> </ul>               |                                                                      |                                               |                                       |
| Change Password    | • Submit Batch Dataset                                    |                                                                      |                                               |                                       |
| Questions          | <ul> <li><u>Request Dataset Report</u></li> </ul>         |                                                                      |                                               |                                       |
| Help & Support     | ◦ <u>Delete Dataset</u>                                   |                                                                      |                                               |                                       |
| Terms & Conditions |                                                           |                                                                      |                                               |                                       |
| Logout             | <ul> <li><u>Upload Certification Documents</u></li> </ul> |                                                                      |                                               |                                       |
|                    | Maintain Manufacturer Information                         |                                                                      |                                               |                                       |
|                    |                                                           | You are in an encrypted se                                           | cure session.                                 |                                       |
|                    | He                                                        | Ip Desk: (888) 890-1995 Email: ev<br>EPA Home   Privacy and Security | cishelpdesk@epacdx.net<br>Notice   Contact Us |                                       |
|                    |                                                           | URL: http://www.epa.gov/epaho                                        | me/usenotice.htm                              |                                       |

iii. First, upload the xml file by selecting it from "Choose File." Then, click "Open Existing Dataset."

| SUTED STATE                         | U.S. Environmental Protection Agency                                                                                                    |
|-------------------------------------|----------------------------------------------------------------------------------------------------|
|                                     | EV-CIS: Engines and Vehicles - Compliance Information System                                                                                                    |
|                                     | Logged in as, Manufacturer: ENVIRONMENTAL PROTECTION AGENCY - EPA (Logout) EV-CIS Home > Marine Compression Ignition > Upload                                                                |
| MANAL PROTECTION                    | Open Existing Certification Information Dataset File                                                                                                    |
| About CDX<br>MyCDX<br>Inbox         | You can open an existing dataset to view or continue editing it. Please click the next "Browse" button to look for the file, then click "Open Existing Dataset" button to populate the form. |
| Change Password<br>Frequently Asked | Local File:                                                                                                    |
| Questions<br>Help & Support         | Choose File Download F Change xml                                                                                                    |
| CDX Home<br>Terms & Conditions      | Open Existing Dataset                                                                                                    |
| Logout                              | You are in an encrypted secure session.                                                                                                    |
|                                     | Help Desk: (888) 890-1995 Email: evcishelpdesk@epacdx.net<br>EPA Home I Privacy and Security Notice I Contact Us                                                                             |
|                                     | URL: http://www.epa.gov/epahome/usenotice.htm                                                                                                    |

iv. Your data set will be re-opened.

## B. Make the needed change

Please change the process code (MCI-2) to reflect the type of change you are making to the application.

| WITED STATES                            |                                                                                    |                                            |                            | U.S. I               | Environmental Prote      |
|-----------------------------------------|------------------------------------------------------------------------------------|--------------------------------------------|----------------------------|----------------------|--------------------------|
|                                         | <b>EV-CIS: Engines</b>                                                             | and Vehicles - Con                         | npliance Informatic        | on System            |                          |
|                                         | EV-CIS Home > Marine Compress                                                      | ion Ignition > Certification Information S | Logged in as,<br>ubmission | Manufacturer:        | ENVIRONMENTAL PROTECTION |
| PROTECTION                              | <b>Certification Informat</b>                                                      | ion Submission                             |                            |                      |                          |
| About CDX<br>MyCDX<br>Inbox             | <ul> <li>or = required field</li> <li>= CTRL-click to select and desele</li> </ul> | ct multiple values                         |                            |                      |                          |
| Change Password<br>Frequently Asked     | General Information                                                                | Emission Control System                    | Engine Configuration(s)    | Test Information     | Adjustment Factors       |
| Questions<br>Help & Support<br>CDX Home | Durability Information                                                             |                                            |                            |                      |                          |
| Terms & Conditions<br>Logout            | General Information                                                                |                                            |                            |                      |                          |
|                                         | EPA Manufacturer Code                                                              | EPA                                        |                            |                      |                          |
|                                         | Process Code* :                                                                    | N - New Submission                         | Model Year* :              |                      | 2022 🗸                   |
|                                         | EPA Engine Family Name*                                                            | NEPAN0106HF2                               | Manufacturer f             | Engine Family Name : | TESTING-MODE CAPS        |
|                                         |                                                                                    | Alternate Trade Names (on Label)           | + Add                      |                      |                          |
|                                         |                                                                                    |                                            | 💼 Delet                    | e                    |                          |
| 59:46                                   | Branding Arrangements [                                                            | Description (3968 characters available     | )                          |                      |                          |
| Click here<br>to reset timer            | Testing C3 mode caps for                                                           | D2 & C1                                    |                            |                      |                          |
| 1                                       |                                                                                    |                                            |                            |                      |                          |

- i. **Correction:** correct an incorrectly entered value in your certification application (an update to an application that has not yet been signed, a modification to make an application more complete and true, or a fix for a typo).
  - Select "C = Correction" as your Process Code (MCI-2).
  - Correct the data as necessary.
  - Describe the change you made in "Field Edits/Changes/Corrections" (Data Element 12), please be precise.

|                       | Running Change Type(s), if "Other" (4000 characters available)                                                                                                    |   |
|-----------------------|----------------------------------------------------------------------------------------------------|---|
|                       |                                                                                                    | 4 |
|                       |                                                                                                    |   |
|                       |                                                                                                    |   |
|                       | Field Edits/Changes/Corrections • (513 characters available)                                                                                                    |   |
|                       | Corrected U.S. Agent For Service (Data Element 54) from John Smith to Maria Hernandez.                                                                                                    |   |
|                       |                                                                                                    |   |
|                       |                                                                                                    |   |
|                       |                                                                                                    | • |
|                       |                                                                                                    |   |
|                       |                                                                                                    |   |
|                       | Carryover test results from previous No 🛩                                                                                                    |   |
|                       | Carryover test results from previous No  Carryover (Original) Engine Family Name : Carryover (Original) Engine Family Model Year :                                                                                                    |   |
| :42<br>chere          | Carryover test results from previous Engine Family?•: Carryover (Original) Engine Family Name : Carryover (Original) Engine Family Name : Carryover (Original) Engine Family Model Year : Applicable Regulation (Certificate of Select                                                                                                    |   |
| 42<br>here<br>t timer | Carryover test results from previous     No       Engine Family?*:     Carryover (Original) Engine Family Model<br>Year:       Carryover (Original) Engine Family Name :     Carryover (Original) Engine Family Model<br>Year:       What types of cettificates are required for<br>this engine family?*:     2 = ELAPP Cettificate Only       Applicable Regulation (Certificate of<br>this engine family?*:     Select       Applicable Tier (Clean Air Act):     Select |   |

• Review your data and submit. The steps to do so are the same as those described above in Part 1, from the section "Submitting a new engine family for certification."

The new .xml file will automatically download. Make sure to save it in a safe place!

- Running change: a running change needs to be submitted if you are adding or changing an engine configuration for a current model year engine which has already been certified. See <u>40</u> <u>CFR 1042.225(a)(1)</u>.
  - Select "R = Running Change" for the process code (MCI-2).
  - Enter the appropriate changes.
  - Describe the types of changes you have made in "Running Change Type" (Data Element 11) and describe the changes in "Field Edits/Changes/Corrections" (Data Element 12), please be precise.
  - Review your data and submit. The steps to do so are the same as those described above in Part 1, from the section "Submitting a new engine family for certification."
- **iii. FEL Change**: in certain cases, you may request a change to the Family Emission Value Limit (FEL) after you start production. For more information, see <u>40 CFR 1042.225(f)</u> and <u>40 CFR 1042.725</u>.
  - Select "F = FEL Change" for the process code (MCI-2).
  - Enter the appropriate changes to the emissions values.
  - Describe your changes in "Field Edits/Changes/Corrections" (Data Element 12), please be precise.
  - Review your data and submit. The steps to do so are the same as those described above in Part 1, from the section "Submitting a new engine family for certification."
- iv. Field Fix: Field fixes are changes made to an already-certified engine after the end of the model year, such as to issue a new engine software calibration, see <u>40 CFR 1042.225(a)(2) for more information</u>.
  - Select "X = Field Fix" for the process code (MCI-2).
  - Enter the appropriate changes to the engine or part list.
  - Describe your changes in "Field Edits/Changes/Corrections" (Data Element 12), please be precise.
  - Review your data and submit. The steps to do so are the same as those described above in Part 1, from the section "Submitting a new engine family for certification."

## C. Sign the updated application. (CROMERR Signer)

Once the revised dataset is accepted, the CROMERR Signer will need to sign the application again before it goes to the EPA for review.

Follow the steps from Part 3 (page 22) to sign your amended application for certification.

On the general information page, pictured below, you will need to select the correct Process Code, either "Request for Revised Certificate" or "Request for CSI Update."

If you are not sure what to select, please view your certificate (which is accessible from the message in your CDX inbox confirming the certificate was issued). If the information you are updating appears on the certificate, you will need to select "Request for Revised Certificate." If the information was in the application but does not appear on the certificate, select "Request for CSI Update." You may also wish to refer to the document <u>"Frequently Asked Questions About EPA-issued EIAPP Certificates</u>" (PDF), which answers several potential questions about updates to EIAPP certificates.

| \$¢EPA                                | EV-C    | Engines and Vehicle<br>Compliance Informat | s -<br>tion System |                 |                    | My CDX          | CDX Inbox     | - |
|---------------------------------------|---------|--------------------------------------------|--------------------|-----------------|--------------------|-----------------|---------------|---|
| ← Req                                 | uest fo | or Certificate                             | 9                  |                 |                    |                 |               |   |
|                                       |         | ldentify                                   | 2<br>Documents     | 3<br>Statements | 4<br>Confirm       | 6<br>eSignature | 6<br>Complete |   |
| 55:48<br>Click here to<br>reset timer |         | General                                    | Informat           | ion             |                    |                 |               |   |
|                                       |         | Process Code *                             |                    | Request for CS  | I Update           | ~               |               |   |
|                                       |         | Industry *                                 |                    | Marine Compr    | ession-Ignition En | gines           | ~             |   |
|                                       |         | Model Year (YYY                            | Y) *               |                 |                    |                 |               |   |
| 12.50250                              |         | EPA Engine Fami                            | ly Name *          |                 |                    |                 |               |   |

Please make sure to select the new versions of any updated documentation.

Sign and submit your updated application.